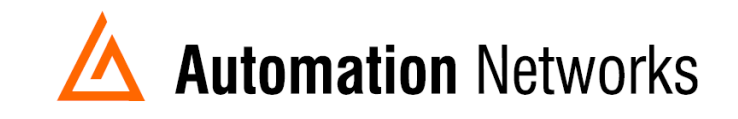

## Configuring the HMI option in the Web Interface of the ANC devices

This document provides information to configure the HMI option in a computer connected via Ethernet Network with an ANC-100e or USB using a ANC-120e to communicate with a SLC5/04 or PLC5 on a Data Highway Plus network.

The HMI option enables you to use an IP address to communicate to a specific DH+ node directly.

The HMi is used to enable PanelViews to communicate with DH+ nodes when they do not have the ability to use DH+ addresses.

Note: Before proceeding, make sure

- ✓ ANC-120e Driver is installed (Only if using ANC-120e)
- ✓ Network Adapter is correctly configured to access ANC-120e or ANC-100e
- ANC-120e is connected to the computer and DH+ network or ANC-100e is connected to the same Ethernet network or directly to your computer, and to the DH+ network
- ✓ Network adapter of PanelView is correctly configured to access ANC-100e

For this example:

ANC-100e IP address = 192.168.0.230 SLC5/04 \*<sup>1</sup> DH+ node = 03 SLC5/04 IP address <sup>\*2</sup> = 192.168.0.231 PANELVIEW PLUS 6 will use IP address <sup>\*2</sup> = 192.168.0.229

\*<sup>1</sup>If your SLC or PLC is in node 0 please use in the HMI configuration the number 00. \*<sup>2</sup> Always assign an IP address that is not being used in the network.

- 1. Turn ON the first row in the ANC-100e's "HMI" tab in the web interface
- 2. Enter an IP address that is not being used (keep in mind that it has to be in the same network the ANC-100e is) and enter the DH+ node of the device that you are connecting to (in this example 03)
- 3. You can repeat steps 1 and 2 for each row to communicate with up to 5 DH+ devices if necessary, using a different IP address in each row Click "Apply" and wait for the unit to reboot (5 seconds)

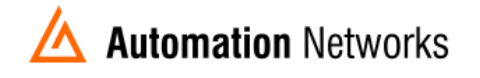

| Device Setting       | s Change Password                                                          | Upgrade Firmware | Statistics | HMI | Language | Facto |  |
|----------------------|----------------------------------------------------------------------------|------------------|------------|-----|----------|-------|--|
| HMI address mapping: |                                                                            |                  |            |     |          |       |  |
| 1                    | P Address                                                                  | DH+ Node         |            |     |          |       |  |
| ON 🗸                 | 192.168.0.231                                                              | 3                |            |     |          |       |  |
| ON 🗸                 | 0.0.0.0                                                                    | 0                |            |     |          |       |  |
| ON ~ (               | 0.0.0.0                                                                    | 0                |            |     |          |       |  |
| OFF 🗸                | 0.0.0.0                                                                    | 0                |            |     |          |       |  |
| OFF 🗸                | 0.0.0.0                                                                    | 0                |            |     |          |       |  |
| Apply 2              |                                                                            |                  |            |     |          |       |  |
|                      | Automation Networks & Solutions LLC.<br>http://www.automation-networks.com |                  |            |     |          |       |  |

The PanelView will be able to communicate to each IP address directly, and the ANC-100e will forward the packets to the specified DH+ node

4. In the Panel View configuration, you must add a PLC or SLC device from the "Ethernet SLC devices" or "Ethernet PLC devices" folders, depending on what is the target on the DH+ network.